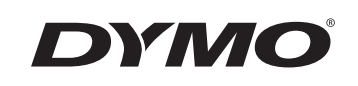

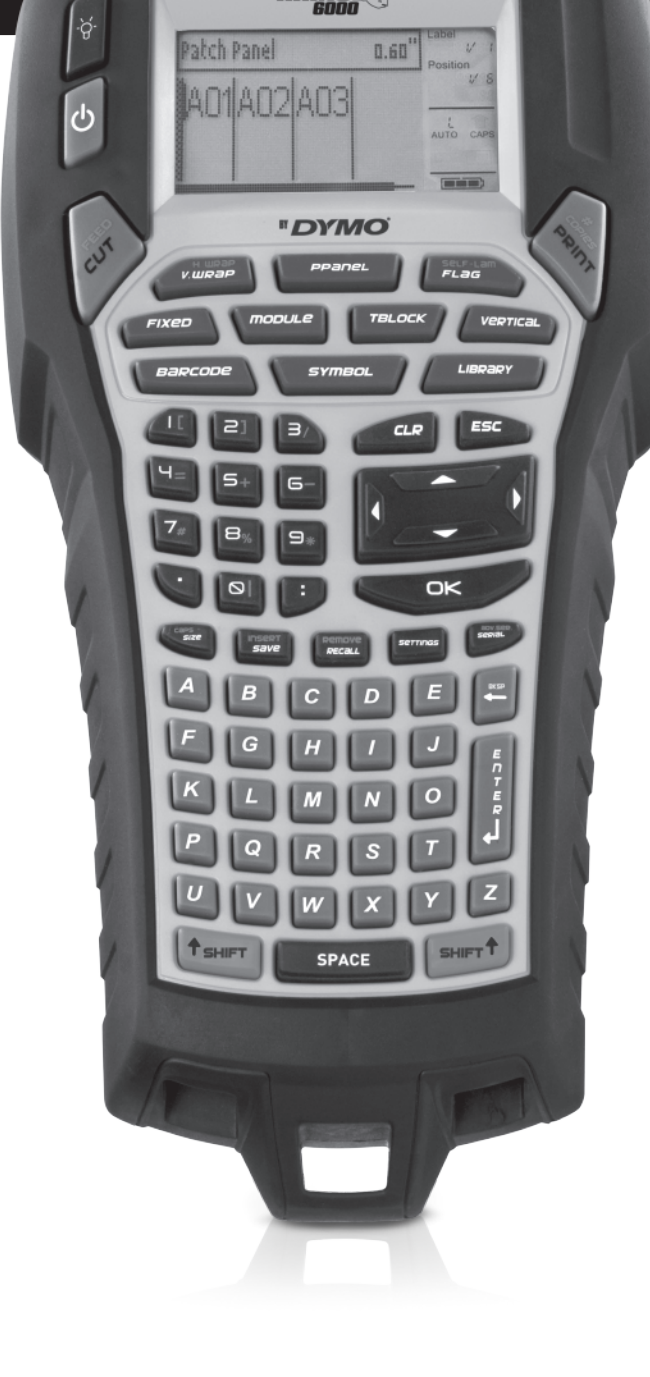

RHINO C

Brukerhåndbok

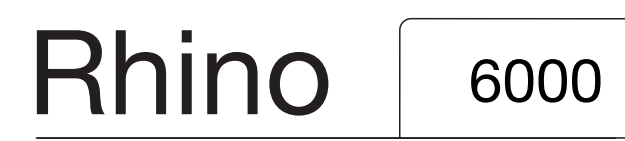

www.dymo.com

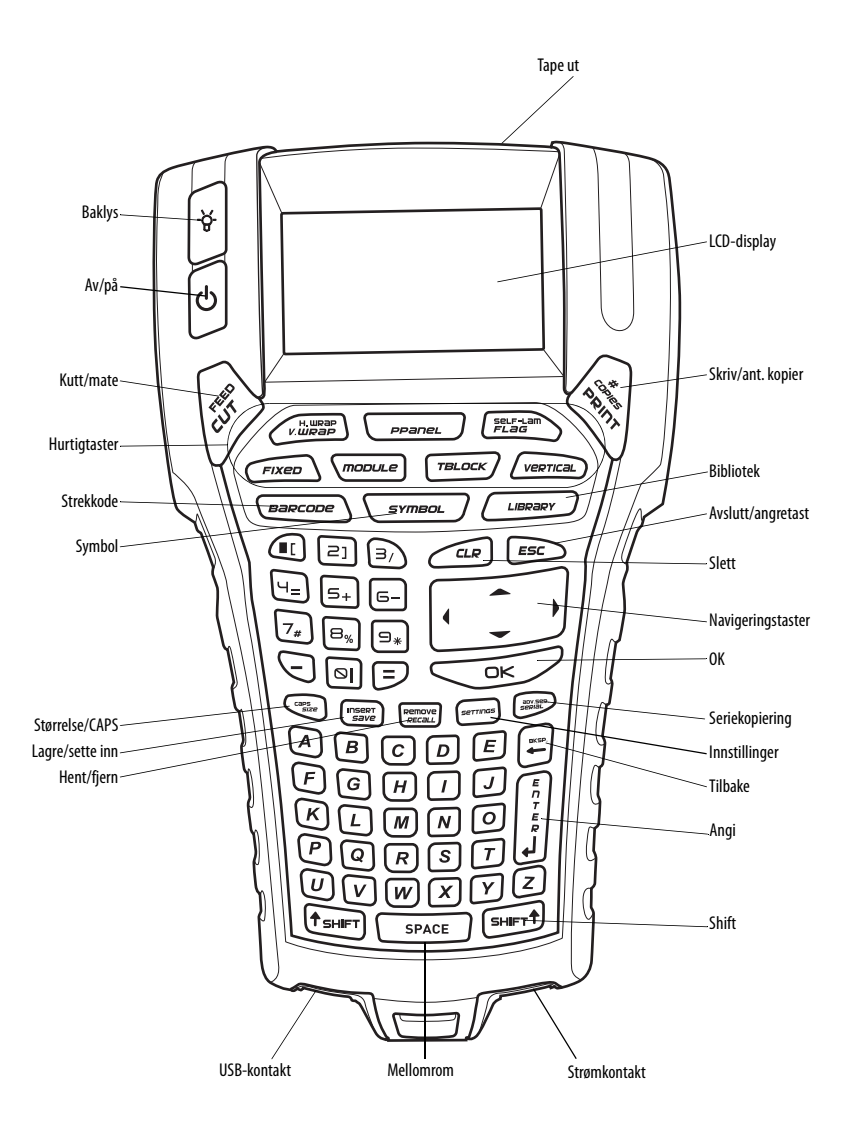

Figure 1 RHINO 6000 merkemaskin

# Innhold

| Om din nye merkemaskin 1          |
|-----------------------------------|
| Komme i gang                      |
| Koble til strøm 1                 |
| Koble til strømadapter 1          |
| Sette i batteripakken             |
| Lade opp batteripakken 2          |
| Sette i og ta ut tapekassetten    |
| Innstille tapebredde              |
| Velge språk                       |
| Velge målenhet                    |
| Bli kjent med merkemaskinen       |
| Av/på                             |
| LCD-display                       |
| Bruke baklyset                    |
| Justere displaykontrast           |
| Skjule tittelfeltet               |
| CAPS-modus                        |
| Shift-tast                        |
| Utfør/angretast                   |
| Navigeringstaster                 |
| Tilbaketast                       |
| Slettetast                        |
| Kutterknapp                       |
| Hurtigtaster                      |
| Jobbe med etikettfiler            |
| Lage en etikettfil                |
| Legge etiketter til en etikettfil |
| Fjerne etiketter fra en fil       |
| Śkrive ut en etikettfil           |
| Formatere en etikett              |
| Endre skriftstørrelse             |
| Endre skriftstil                  |
| Lage etiketter på flere linjer    |

|                                                                                                    | 6  |
|----------------------------------------------------------------------------------------------------|----|
| Lage industrielle etiketter                                                                                                    | 6  |
| Lage wrapetiketter                                                                                                    | 6  |
| Lage vertikale wrapetiketter                                                                                                    | 6  |
| Lage horisontale wrapetiketter                                                                                                    | 6  |
| Lage selvlaminerende etiketter                                                                                                    | 7  |
| Lage flaggetiketter                                                                                                    | 7  |
| Lage etiketter med fast lengde                                                                                                    | 7  |
| Lage patchepanel etiketter                                                                                                    | 7  |
| Lage terminalblokk-etiketter                                                                                                    | 8  |
| Lage moduletiketter                                                                                                    | 8  |
| Bruke sikringsmultiplikatorer                                                                                                    | 9  |
| Skrive ut tomme moduler                                                                                                    | 9  |
| Lage vertikale etiketter                                                                                                    | 9  |
| Endre type etikett                                                                                                    | 9  |
| Endre etikettinnstillinger                                                                                                    | 9  |
| Skrive ut vertikale streker mellom celler                                                                                                    | 9  |
| Bruke strekkoder                                                                                                    |    |
|                                                                                                    |    |
| Legge til en strekkode                                                                                                    | 10 |
| Legge til en strekkode<br>Endre en strekkode                                                                                                    |    |
| Legge til en strekkode<br>Endre en strekkode<br>Slette en strekkode                                                                                                    |    |
| Legge til en strekkode<br>Endre en strekkode<br>Slette en strekkode<br>Skjule strekkode-tekst                                                                                                    |    |
| Legge til en strekkode<br>Endre en strekkode<br>Slette en strekkode<br>Skjule strekkode-tekst<br>Legge til symboler                                                                                                    |    |
| Legge til en strekkode<br>Endre en strekkode<br>Slette en strekkode<br>Skjule strekkode-tekst<br>Legge til symboler<br>Sette inn symboler                                                                                                    |    |
| Legge til en strekkode<br>Endre en strekkode<br>Slette en strekkode<br>Skjule strekkode-tekst<br>Legge til symboler<br>Sette inn symboler<br>Sette inn brukersymboler                                                                                                    |    |
| Legge til en strekkode<br>Endre en strekkode<br>Slette en strekkode<br>Skjule strekkode-tekst<br>Legge til symboler<br>Sette inn symboler<br>Sette inn brukersymboler<br>Bruke Library tekstsamlingen                                                                                                    |    |
| Legge til en strekkode<br>Endre en strekkode<br>Slette en strekkode<br>Skjule strekkode-tekst<br>Legge til symboler<br>Sette inn symboler<br>Sette inn brukersymboler<br>Bruke Library tekstsamlingen<br>Sette inn Library tekst                                                                                                    |    |
| Legge til en strekkode<br>Endre en strekkode<br>Slette en strekkode<br>Skjule strekkode-tekst<br>Legge til symboler<br>Sette inn symboler<br>Sette inn brukersymboler<br>Bruke Library tekstsamlingen<br>Sette inn Library tekst<br>Legge til tekst i Mitt bibliotek                                                                                                    |    |
| Legge til en strekkode<br>Endre en strekkode<br>Slette en strekkode<br>Skjule strekkode-tekst<br>Legge til symboler<br>Sette inn symboler<br>Sette inn brukersymboler<br>Bruke Library tekstsamlingen<br>Sette inn Library tekst<br>Legge til tekst i Mitt bibliotek<br>Slette tekst i Mitt bibliotek                                                                                                    |    |
| Legge til en strekkode<br>Endre en strekkode<br>Slette en strekkode<br>Skjule strekkode-tekst<br>Legge til symboler<br>Sette inn symboler<br>Sette inn brukersymboler<br>Bruke Library tekstsamlingen<br>Sette inn Library tekst<br>Legge til tekst i Mitt bibliotek<br>Slette tekst i Mitt bibliotek<br>Legge til grafikk                                                                                                |    |
| Legge til en strekkode<br>Endre en strekkode<br>Slette en strekkode<br>Skjule strekkode-tekst<br>Legge til symboler<br>Sette inn symboler<br>Sette inn brukersymboler<br>Bruke Library tekstsamlingen<br>Sette inn Library tekst<br>Legge til tekst i Mitt bibliotek<br>Slette tekst i Mitt bibliotek<br>Slette tekst i Mitt bibliotek<br>Legge til grafikk<br>Lage en serie etiketter (seriekopiering, serienummerering) |    |
| Legge til en strekkode<br>Endre en strekkode<br>Slette en strekkode<br>Skjule strekkode-tekst<br>Legge til symboler<br>Sette inn symboler<br>Sette inn brukersymboler<br>Bruke Library tekstsamlingen<br>Sette inn Library tekst<br>Legge til tekst i Mitt bibliotek<br>Slette tekst i Mitt bibliotek<br>Legge til grafikk<br>Lage en serie etiketter (seriekopiering, serienummerering)<br>Bruke enkel seriekopiering    |    |
| Legge til en strekkode                                                                                                    |    |

| Utskriftsalternativer           | 13 |
|---------------------------------|----|
| Skrive ut flere kopier          | 13 |
| Sortere flere kopier            | 13 |
| Pausestilling mellom etiketter  | 13 |
| Føre frem etikett-tape          | 14 |
| Justere skriftkontrast          | 14 |
| Bruke minnet                    |    |
| Lagre en etikettfil             | 14 |
| Hente en etikettfil fra minne   | 14 |
| Slette en etikettfil fra minnet | 14 |
| Rengjøre merkemaskinen          |    |
| Bruke RHINO Connect programmet  | 15 |
| Koble til PC                    | 15 |
| Symboler                        |    |
| Library tekst                   | 17 |
| Feilsøking                      | 19 |

# Om din nye merkemaskin

Med din nye RHINO skriveren, kan du lage mange forskjellige selvklebende etiketter av høy kvalitet. Du kan skrive ut etikettene i mange forskjellige størrelser og stilarter. Merkemaskinen bruker RHINO Industrial etikett tapekassetter i størrelser 6 mm, 9 mm, 12 mm, 19 mm eller 24 mm. RHINO tapekassetter kan også fås i et stort utvalg materialer, som fleksibel nylon, polyester, vinyl, ikke-klebende tape og krympestrømper.

Besøk **www.dymo.com** for informasjon om alle tapevariantene og tilbehør for skriveren.

### Garantiregistrering

Fyll ut garantikortet og send det tilbake til kundeservice-adressen innen syv dager. Besøk **www.dymo.com** for mer detaljert informasjon.

# Komme i gang

Følg anvisninger i denne delen, første gang du skal bruke merkemaskinen.

## Koble til strøm

Merkemaskinen kan bruke batteri eller vekselstrøm. En adapter med oppladbar batteripakke leveres sammen med merkemaskinen.

Merkemaskinen kan bruke seks AAalkaliebatterier til strømforsyning, men alkaliebatterier bør kun brukes som en midlertidig strømkilde.

For å spare strøm, slår skriveren seg automatisk av etter fem minutter uten bruk.

### Koble til strømadapter

Merkemaskinen bruker en 110 V – 240 V strømadapter. Når strømadapteren kobles til med batteriet i, lades batteriet.

#### Slik tilkobles strømadapteren

1. Plugg strømadapteren inn i strømkontakten nederst på skriveren. Se Illustrasjon 2.

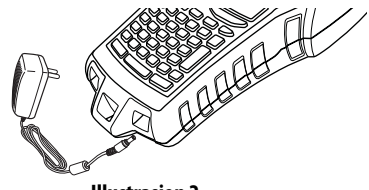

Illustrasjon 2

2. Plugg den andre enden av strømadapteren inn i en strømkontakt.

### Sette i batteripakken

Merkemaskinen bruker et ladbart litiumbatteri når den ikke er tilkoblet strømadapteren. Som midlertidig strømkilde kan skriveren fungere med seks AA alkaliebatterier.

#### Sette i batteripakken

1. Trykk på batterilåsen bak på skriveren for å fjerne batteridekslet. Se Illustrasjon 3.

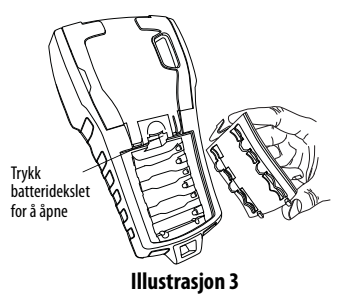

- 2. Sett batteriet inn i batteribeholderen. Se Illustrasjon 3.
- 3. Sett batteridekslet på plass.

Ta ut batteriene hvis de ikke skal brukes i lengre perioder.

### Lade opp batteripakken

Når merkemaskinen er tilkoblet en strømkilde gjennom en strømadapter, lader batteripakken automatisk. Førstegangslading av batteriet tar ca. åtte timer; senere opplading tar ca. to timer.

## Sette i og ta ut tapekassetten

Merkemaskinen leveres med en startkassett. Besøk **www.dymo.com** for informasjon om hvordan du kjøper flere tapekassetter.

#### For å sette i tapekassetten

- 1. Ta forsiktig opp kassettdøren bak på merkemaskinen.
- 2. Pass på at tape og fargebånd sitter stramt over kassettåpningen og at tapen føres gjennom sporene. Om nødvendig trekk båndspolen i klokkeretning, for å stramme til båndet.
- 3. Sett i kassetten med tape og bånd mellom sporene.

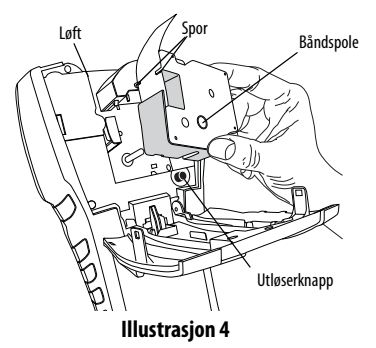

- 4. Trykk kassetten forsiktig inn, til den er på plass. Innsettingsmekanismen fører kassetten på plass.
- 5. Lukk tapekassettdøren.

### For å ta ut tapekassetten

- 1. Ta opp tapekassettdekslet bak på merkemaskinen.
- Trykk kassett-utløsningsknappen. Tapekassetten tas ut av merkemaskinen.
- 3. Ta forsiktig ut tapekassetten.
- 4. Sett i en ny tapekassett, i følge med ovenstående anvisning.
- 5. Still inn tapebredden som angitt i **Innstille tapebredde**.

## Innstille tapebredde

Hver gang en tapekassett settes inn i merkemaskinen, blir du bedt om å stille inn tapebredden, slik at merkemaskinen vet hvilken tapebredde som brukes. Noen av funksjonene som brukes til å lage etiketter avhenger av tapebredden.

Men, for å lage en etikett til tapebredde som er forskjellig fra den som er i skriveren, kan du midlertidig stille inn annen tapebredde i Innstillingermenyen.

### For å innstille tapebredde

- 1. Trykk **SETTINGS**. Menyen Innstillinger viser i displayet.
- 2. Velg Tape bredde.
- 3. Velg bredden til tapen som er satt inn i merkemaskinen.
- 4. Trykk OK og velg Ferdig (ESC).

## Velge språk

Flere av skriveren språkrelaterte funksjoner bestemmes av språkinnstillinger, som spesielle tegn, menytekst osv. Standardinnstillingen er Engelsk.

### For å velge et språk

- 1. Trykk SETTINGS og velg språk.
- 2. Velge språk
- 3. Trykk OK og velg Ferdig (ESC).

## Velge målenhet

Du kan enten bruke millimeter eller tommer.

### For å velge målenhet

- 1. Trykk SETTINGS og velg enheter.
- 2. Velg Inch eller mm.
- 3. Trykk OK og velg Ferdig (ESC).

# Bli kjent med merkemaskinen

Gjør deg kjent med funksjonstaster og –knapper på skriveren. Se Figur 1 innvendig på forsiden. Følgende avsnitt beskriver hver funksjon nærmere.

# Av/på

Denne knappen 🕁 slår strømforsyning av og på. Hvis ingen taster trykkes, slås merkemaskinen automatisk av etter fem minutter.

Når merkemaskinen er av, lagrer den gjeldende etikettfil og innstillinger til neste gang den slås på. Hvis batteripakke og elektrisk strøm er frakoblet samtidig, vil noen av innstillingene lagres, men gjeldende etikettfil mistes, og tapebredden må stilles inn på nytt når strømmen kobles til igjen, og merkemaskinen slås på.

# LCD-display

Merkemaskinens LCD-display har et tittelfelt langs toppen som viser gjeldende etikettype, og funksjonsindikatorer på høyre side som viser valgte funksjoner. Se Illustrasjon 5.

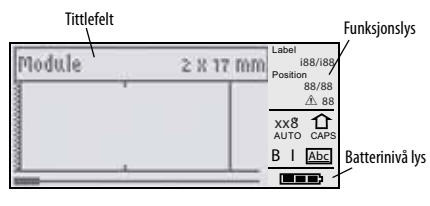

Illustrasjon 5

Når teksten som er lagt inn ikke passer til etikettens parametre, skyggelegges den tekstdelen som ikke passer. Hvis du merkemaskin ut etiketten med tekst som ikke passer, vil overflødig tekst ikke bli utskrevet.

### Bruke baklyset

Under forhold med lite lys, kan baklyset slås på og gjøre det lettere å se displayet. For å spare strøm slås baklyset automatisk av etter 15 sekunder uten aktivitet. Trykk på hvilken som helst tast for å slå baklyset på igjen. Baklystasten slår lyset av og på.

#### For å slå baklyset av og på

♦ Trykk 'ダ .

## Justere displaykontrast

l tillegg til baklyset kan du justere displaykontrasten til hjelp under forskjellige lysforhold.

### For å justere displaykontrast

- 1. Trykk SETTINGS.
- 2. Velg LCD kontrast og trykk OK.
- 3. Bruk piltaster til å velge en verdi mellom **0** (lysere) og **8** (mørkere). Kontrasten forandres etter som du velger forskjellige innstillinger.
- 4. Trykk OK og velg Ferdig (ESC).

## Skjule tittelfeltet

Tittelfeltet på toppen av displayet viser gjeldende etikettype, og for noen etikettyper tilleggsinformasjon om etiketten, som størrelse eller strekkodetype. Tittelfeltet kan skjules for å vise flere linjer av etiketten i displayet. Dette er veldig nyttig for flerlinje-etiketter.

#### For å skjule tittelfelt

- 1. Trykk SETTINGS.
- 2. Velg tittelfelt og trykk OK.
- 3. Velg skjul, trykk OK, og velg Ferdig (ESC).

## CAPS-modus

Tasten **CAPS** bytter mellom store og små bokstaver. Når CAPS-modus er på, viser CAPS-indikatoren på displayet, og all tekst skrives med store bokstaver. Standardinnstilling er med CAPS-modus på. Når CAPS-modus er av, viser all tekst som små bokstaver.

#### For å slå CAPS av og på

• Trykk CAPS (SHIFT + SIZE).

## Shift-tast

SHIFT -taster brukes til valg av funksjonen eller symbolet over tasten. For eksempel, hvis du trykker tasten 9, viser tallet 9 i displayet; men hvis du trykker SHIFT og deretter 9, viser et stjernetegn (\*) i displayet. Trykk på en av Shift-tastene for å slå funksjonen av og på, slik at du ikke trenger å trykke begge taster samtidig.

## Utfør/angretast

Tasten **ESC** går tilbake til forrige meny, fra enhver meny, uten å gjøre et valg.

## Navigeringstaster

Navigeringstastene fungerer slik:

| Tast       | Funksjon                                                                                               |  |
|------------|----------------------------------------------------------------------------------------------------|--|
| ,          | Flytter ett tegn til venstre i displayet.<br>Går tilbake til forrige meny (kan også bruke <b>ESC</b> ) |  |
| SHIFT      | Flytter en etikett til venstre i displayet                                                             |  |
| =          | Flytter ett tegn til høyre i displayet<br>Går til neste menynivå (kan også bruke <b>OK</b> )           |  |
| SHIFT<br>= | HIFT<br>= Flytter en etikett til høyre i displayet                                                     |  |
| ;          | Beveger oppover i en liste                                                                             |  |
| :          | Beveger nedover i en liste                                                                             |  |
| OK         | Velger fra menyen                                                                                      |  |

## Tilbaketast

- Tasten fjerner et tegn til venstre for markøren.

## Slettetast

Tasten **CLR** sletter alle gjeldende tekstinnstillinger og formatet, og går tilbake til Generell etikettype.

## Kutterknapp

Kutterknappen klipper etikett-tapen. Når flere etiketter skrives ut, pauser merkemaskinen etter hver etikett-utskrift, slik at du kan avklippe etiketten. Denne funksjonen kan deaktiveres, slik at flere etiketter skrives ut kontinuerlig. Se **Pausestilling mellom etiketter** på side 13.

## Hurtigtaster

Flere hurtigtaster er tilgjengelig for å lage spesielle etikett-typer, legge til strekkoder, sette inn symboler, og bruke tekst fra tekstbiblioteket (library). Hurtigtastene beskrives nærmere videre i bruksanvisningen.

# Jobbe med etikettfiler

Merkemaskinen oppretter og lagrer etiketter som etikettfiler. En etikettfil kan ha en eller flere etiketter. Når du lager en ny etikett, opprettes også en etikettfil. Du kan så legge inn flere etiketter, fjerne etiketter og lagre etikett-grupper som en etikettfil.

## Lage en etikettfil

Merkemaskinen husker den siste etiketten som ble jobbet med før den ble slått av. Formatet og innholdet til denne etiketten må slettes før en ny etikett kan lages.

#### For å opprette en ny etikettfil

- 1. Om nødvendig, trykk **CLR** for å slette siste etikett og format fra displayet.
- 2. Bruk tastaturet til å skrive tekst.
- 3. Teksten formateres med tekststørrelse eller tekststil. Se **Formatere en etikett** på side 5.
- 4. Lagre etiketten. Se Lagre en etikettfil på side 14.

## Legge etiketter til en etikettfil

Du kan legge flere etiketter til en eksisterende etikettfil.

#### For å legge en etikett til en fil

- 1. Trykk INSERT (SHIFT + SAVE).
- Velg Til høyre for å legge til en etikett til høyre for markøren, eller Til venstre for å legge etiketten inn til venstre for markøren.
- 3. Trykk **OK**. En ny blank etikett legges inn i displayet til venstre eller høyre for gjeldende etikett.

Bruk piltaster til å flytte fra etikett til etikett.

## Fjerne etiketter fra en fil

Du kan fjerne en eller flere etiketter fra en etikettfil.

#### For å fjerne en etikett

- 1. Trykk **REMOVE** (SHIFT + RECALL).
- 2. Velg ett av følgende:
  - Alt for å fjerne alle etiketter i filen.
  - Gjeldende for å fjerne etiketten ved gjeldende markørstilling.
  - Område og velg etikett-området som skal fjernes.
- 3. Trykk **OK**. Valgte etiketter fjernes fra displayet.

## Skrive ut en etikettfil

Når du merkemaskin ut en etikettfil, velger du om du skal skrive ut alle etiketter, gjeldende etikett, eller et område med etiketter i filen.

#### For å skrive ut etiketter

- 1. Trykk **PRINT**. Hvis etikettfilen har flere enn en etikett, viser en utskriftmeny.
- 2. Velg ett av følgende:
  - Alt for a skrive ut alle etiketter i filen.
  - **Gjeldende** for å skrive ut etiketten ved gjeldende markørstilling.
  - **Område** og velg etikett-område som skal skrives ut.
- 3. Trykk **OK**. Valgte etiketter skrives ut.
- 4. Trykk **CUT** og ta ut etikettene.

# Formatere en etikett

Du kan velge fra forskjellige formatopsjoner, som gir skreddersydde etiketter til ditt behov.

## Endre skriftstørrelse

Skriften på etiketten kan skrives ut i åtte forskjellige størrelser: XX Liten, X Liten, Liten, Medium, Stor, X Stor, XX Stor STOR (bare store bokstaver). Valgt skriftstørrelse gjelder for all skrift på alle etiketter i en etikettfil. Du kan også velge Auto som skriftstørrelse. Auto velger automatisk den beste skriftstørrelsen til høyden og bredden på etiketten som opprettes. STOR skrifttype brukes ikke hvis Auto skriftstørrelse blir valgt.

Tilgjengelig skriftstørrelse avhenger av innstilt bredde for etikett-tape, og hvilken type etikett som opprettes.

#### For å stille inn skriftstørrelse

 Trykk SIZE. Hver gang du trykker SIZE blir neste tilgjengelige skriftstørrelse fremhevet på displayet under funksjonsindikator for størrelse.

Du kan også velge skriftstørrelse i menyen Innstillinger.

## Endre skriftstil

Du kan skrive ut skriften på etiketten med forskjellige stiler: fet skrift, kursiv, understreket eller innbokset. Du kan også velge mellom normal eller smal bredde. Skriftstilen anvendes på hele teksten, og på alle etiketter i etikettfilen, inkludert de fleste symboler. Skriftstil anvendes ikke på brukerdefinerte symboler.

#### For å stille inn skriftstilen

- 1. Trykk SETTINGS.
- 2. Velg Text style og trykk OK.
- 3. Bruk piltaster til å velge en stil.
- 4. Trykk OK og velg Ferdig (ESC).

## Lage etiketter på flere linjer

Du kan lage etiketter på flere linjer, avhengig av bredden til ettikett-tapen, slik:

| Tapebredde  | 6 mm | 9 mm | 12 mm | 19 mm | 24 mm |
|-------------|------|------|-------|-------|-------|
| Linjeantall | 1    | 3    | 3     | 5     | 5     |

Displayet viser to linjer tekst med tittelfeltet vist, eller tre linjer tekst med tittelfeltet skjult. Bruk piltaster til å rulle gjennom flere linjer. Se **Skjule tittelfeltet** på side 3.

### For å lage en etikett på flere linjer

- 1. Skriv første tekstlinje og trykk ENTER.
- 2. Skriv neste linje.
- 3. Gjenta dette for hver linje.

## Bruke internasjonale tegn

Merkemaskinen støtter utvidet tastatur gjennom RACE teknologi. Som på tastaturet til en mobiltelefon, vil en bokstavtast som trykkes inn rulle gjennom bokstavvariasjoner.

For eksempel, hvis du trykker inn bokstaven **a**, ser du **a à á â ã ä å** osv. gjennom alle tilgjengelige variasjoner. Rekkefølgen for visning av tegnvariasjoner avhenger av hvilket språk som velges.

# Lage industrielle etiketter

Du kan raskt opprette etiketter til bestemte industrielle bruk, som kabeletiketter, flagg, patchepaneler, terminalblokker eller moduler. Du kan ha fastlengdeetiketter eller selvlaminerende etiketter. Hurtigtaster er tilgjengelig for hver etikettype. Gjeldende etikettype vises i tittelfeltet. Standard etikettype er Generell uten noen spesiell formatering, sentrert teks, og lengden er automatisk bestemt av tekstmengden. Hurtigtaster skifter mellom forskjellige etikettyper. For eksempel, hvis du velger flagg og senere vil velge generell type, trykk Flag tasten en gang til for fjerne flagginnstillinger og gå tilbake til generell etikettype.

### Lage wrapetiketter

Du kan lage flere typer etiketter som *klistres rundt* en kabel eller ledning: vertikal wrapetikett, horisontal wrapetikett, selvlaminerende og flaggetiketter.

### Lage vertikale wrapetiketter

En vertikal wrapetikett legges rundt kabelen eller ledningen. Du kan skrive opptil fem linjer med skrift, og skriften gjentas så mange ganger som mulig, avhengig av skriftstørrelse og etikettlengde.

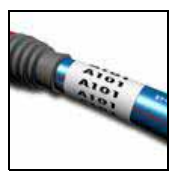

#### For å lage en vertikal wrapetikett

- 1. Trykk V.WRAP
- 2. Angi kabeldiameter og trykk OK.
- 3. Velg **Ferdig** (**ESC**) til å lage etiketten.

For raskt å lage flere etiketter, se Lage en serie etiketter (seriekopiering, serienummerering) på side 12.

### Lage horisontale wrapetiketter

En horisontal wrapetikett plasseres horisontalt langs ledning- eller kabellengden. Etikett-teksten gjentas så

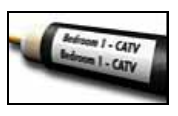

mange ganger som mulig, avhengig av skriftstørrelse og tapebredde.

#### For å lage en horisontal wrapetikett

- 1. Trykk H.WRAP (SHIFT + V.WRAP).
- Angi etikettlengde og trykk OK. Velg AUTO for at lengden automatisk skal tilpasses teksten.
- 3. Velg Ferdig (ESC) til å lage etiketten.

For raskt å lage flere etiketter, se **Lage en serie** etiketter (seriekopiering, serienummerering) på side 12.

### Lage selvlaminerende etiketter

Selvlaminerende etiketter skal brukes med RHINO selvlaminerende etiketter (delnummer 1734821). Etikett-teksten skrives øverst på etiketten, slik at den

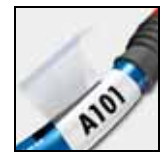

gjennomsiktige nederste etikett-halvdelen kan legges rundt og dekke teksten.

Selvlaminerende tape er 24 mm bred, men du kan kun skrive to linjer med tekst og begrenses til ekstraekstraliten, ekstraliten og små skriftstørrelser.

#### For å skrive ut en selvlaminerende etikett

- 1. Trykk SELF-LAM (SHIFT + FLAG).
- 2. Angi etikettlengde eller velg **AUTO** for at etikettlengden automatisk skal tilpasses teksten.
- 3. Trykk **OK** til å lage etiketten.

For raskt å lage flere etiketter, se Lage en serie etiketter (seriekopiering, serienummerering) på side 12.

#### Lage flaggetiketter

Flaggetiketter går rundt en ledning eller kabel og lar tekstdelen av etiketten stikke ut fra kabelen. Tekst på flaggetiketter skrives automatisk på begge ender av etiketten, med et mellomrom i

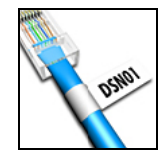

midtdelen som brettes rundt kabelen. Når etiketten festes på kablen, limer begge ender av etiketten mot hverandre, og danner en hale eller et *flagg*. Resultatet er en etikett som kan leses fra begge sider.

### For å skrive ut en flaggetikett

- 1. Trykk FLAG.
- 2. Angi lengden til flaggdelen av etiketten. Velg **AUTO** for at lengden automatisk skal tilpasses teksten. Totallengden til etiketten kalkuleres ved at flagglengden fordobles og det legges til 34 mm for wrap rundt kabelen.
- 3. Velg Ferdig (ESC) til å lage etiketten.

4. Angi teksten til etiketten og trykk **PRINT**. For raskt å lage flere etiketter, se **Lage en serie etiketter (seriekopiering, serienummerering)** på side 12.

### Lage etiketter med fast lengde

Normalt bestemmes etikettlengde av tekstlengden som angis. Men det kan hende at du vil lage en etikett til et bestemt formål som har en fast lengde, uavhengig av tekstlengden.

Standardinnstilt lengde er 25 mm. Enhver endring av fastlengden er gjeldende, inntil du forandrer den.

#### For å stille inn etikettlengde

1. Trykk FIXED.

2. Angi etikettlengden og trykk OK.

Enhver skrift som ikke passer innen fastlengden er skyggelagt i displayet og blir avkuttet når etiketten skrives ut.

## Lage patchepanel etiketter

Patchepanel modus tillater merking av en rad med porter på en patchepanel. Du velger avstanden mellom portene, angir ønsket tekst og merkemaskin ut. Resultatet er en

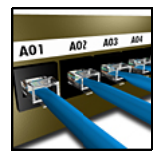

lang etikett med flere tekstdeler og jevne mellomrom til hver port.

#### For å lage en patchepanel etikett

- 1. Trykk **PPANEL**.
- 2. Velg portavstand.
- 3. Angi avstanden mellom hver port og trykk **OK**. Standardinnstilling er 15 mm.
- 4. Velg portantall.
- 5. Angi antall porter og trykk OK.
- 6. Velg **Ferdig (ESC)** til å lage etiketten. Hver port er avskilt med en solid svart strek i displayet.
- 7. Angi teksten for hver port på etiketten. Bruk venstre eller høyre piltast til å flytte fra port til port.

For å lage data til portene automatisk, se Lage en serie etiketter (seriekopiering, serienummerering) på side 12.

For å skrive ut vertikale streker mellom portene, se **Skrive ut vertikale streker mellom celler** på side 9.

## Lage terminalblokk-etiketter

Terminalblokk-etiketter ligner patchepanel etiketter, men teksten skrives vertikalt for hver blokk.

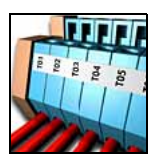

#### For å lage en terminalblokketikett

- 1. Trykk TBLOCK.
- 2. Velg antall blokker og trykk OK.
- 3. Angi antall blokker og trykk **OK**.
- 4. Velg blokkstørrelse og trykk OK.
- 5. Angi bredden til hver blokk og trykk **OK.** Standardinnstilling er 17,5 mm.
- 6. Velg Ferdig (ESC) til å lage etiketten.
- 7. Angi teksten til hver terminal.

Bruk **SHIFT** + , eller **=** for å bevege mellom terminaler.

For å lage data til terminalblokker automatisk, se **Lage** en serie etiketter (seriekopiering, serienummerering) på side 12.

# Lage moduletiketter

Moduletiketter lar deg merke en rekke sikringer/ modulkomponenter. Du angir sikringsbredde og antall sikringer, merkemaskin ønsket tekst for hver sikring og merkemaskin ut

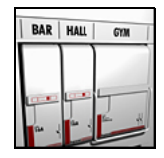

etiketten. Resultatet er en lang etikett med flere nøyaktig tilpassete tekster til hver port. Hvis smaleste modulen er f.eks. 17,5 cm, er de bredere x2, x3 av dette tallet. Gangetallet for breddene kaller vi multiplikatoren.

### For å lage en moduletikett

- 1. Trykk MODULE.
- 2. Velg sikringslengde og trykk OK.
- Angi sikringslengde og trykk OK. Velg lengden som gjelder for minste sikring i modulen. Så kan du bruke sikringsmultiplikatorer til å øke størrelsen til enhver individuell modul som er større. Se trinn 6. Standardinnstilling for sikringslengden er 17,5 mm.
- 4. Velg antall moduler og trykk OK.
- 5. Angi antall moduler for denne etiketten og trykk **OK.**
- Juster størrelsen på individuelle moduler med sikringsmultiplikatorer. Se Bruke sikringsmultiplikatorer.
- 7. Velg **Ferdig** (**ESC**) til å lage etiketten.
- 8. Angi tekst for hver modul. Bruk venstre eller høyre piltast til å flytte fra modul til modul.

For å lage data til moduler automatisk, se Lage en serie etiketter (seriekopiering,

serienummerering) på side 12.

### Bruke sikringsmultiplikatorer

Sikringsmultiplikatorer tillater justering av størrelsen til individuelle sikringsmoduler med en modultype etikett.

### For å justere størrelsen til en modul

- 1. Lag moduletiketten som angitt i Lage moduletiketter.
- 2. Trykk SETTINGS.
- 3. Velg Gjeldende etikettkonfig. og trykk OK.
- 4. Velg Sikringsmultiplikatorer og trykk OK.
- 5. Bruk piltaster til å velge modulen som skal justeres og trykk =.
- 6. Velg multiplikatoren til den modulen.
- 7. Trykk **OK** og **Ferdig** (**ESC**) for å gå tilbake til etiketten.

## Skrive ut tomme moduler

Du kan velge å skrive ut tomme moduler på slutten av moduletiketter. Som standard er utskriving av tomme moduler slått av.

#### For å skrive ut tomme moduler

- 1. Trykk SETTINGS.
- 2. Velg Skriv tomme moduler og trykk OK.
- 3. Velg På og trykk OK.
- 4. Velg **Ferdig** (**ESC**) for å gå tilbake til etiketten.

Tomme moduler på slutten av en moduletikett blir nå utskrevet.

# Lage vertikale etiketter

Du kan velge å skrive ut etiketter med teksten vertikalt. Etiketter med flere linjer tekst skrives som flere kolonner med tekst.

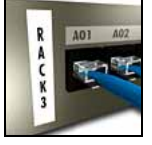

#### For å skrive ut en vertikal etikett

- 1. Skriv teksten til etiketten.
- 2. Trykk VERTICAL.

- 3. Angi en lengde på etiketten. Velg **AUTO** for at etikettlengden automatisk skal tilpasses teksten.
- 4. Trykk **OK** for å lage etiketten.

# Endre type etikett

Etter at du har opprettet en etikett med en etiketttype, kan du lett forandre etikett-typen uten å miste data. Når du skifter fra en flercelle-etikett, som en patchepanel til en enkeltcelle-etikett som generell eller flagg, blir hver celle en ny etikett. Alle tomme celler slettes.

Hvis data fra en etikett-type ikke passer til den nye etikett-typen, vil teksten som ikke passer i den nye etiketten bli skyggelagt.

### For å endre type etikett

- 1. Trykk hurtigtasten til den nye etikett-typen.
- 2. Juster innstillinger for etikett-typen.

# Endre etikettinnstillinger

Etter at du har laget en bestemt etikett, kan du endre innstillinger uten å begynne helt på nytt.

### For å endre etikettinnstillinger

- 1. Trykk SETTINGS.
- 2. Velg **Gjeldende etikettkonfig.** og trykk **OK**. Innstillinger for en bestemt etikett-type vises.
- 3. Gjør nødvendige endringer.
- 4. Trykk OK og velg Ferdig (ESC).

## Skrive ut vertikale streker mellom celler

For flere celle-etiketter, som patchepanel, terminalblokk og modul, kan du skrive ut vertikale streker mellom hver celle.

#### For å skrive ut vertikale streker mellom celler

- 1. Trykk SETTINGS.
- 2. Velg Vert. streker og trykk OK.
- 3. Velg **på.**
- 4. Trykk OK og velg Ferdig (ESC).

Et vertikalt merke skrives mellom hver celle.

# Bruke strekkoder

Merkemaskinen kan generere følgende typer strekkoder.

| Code 39       | EAN 8 |
|---------------|-------|
| Code 128 Auto | EAN13 |
| UPC A         | UPC E |

Du kan kun skrive ut en strekkode på 19 mm og 24 mm bred etikett-tape. Du kan velge å skrive med visuelt lesbar tekst eller ikke, og legge strekkoder i rekke. Strekkoden merkemaskin ut horisontalt langs etiketten, med liten skrift under strekkoden. Du kan velge å legge til tekst før og etter strekkoden.

## Legge til en strekkode

Strekkode-teksten vises på etiketten i displayet, som enhver annen tekst. Men, hvis markøren stilles innen strekkode-teksten, vises **Strekkode** og type strekkode i tittelfeltet.

### For å legge til en strekkode

- 1. Trykk BARCODE.
- 2. Bruk piltaster til å velge en type strekkode og trykk **OK.**
- 3. Angi teksten til strekkoden inni strekkoden og trykk **OK.**

## Endre en strekkode

En eksisterende strekkode endres eller slettes på samme vis.

### For å endre en strekkode

- 1. Flytt markøren hvor som helst innen strekkodeteksten.
- 2. Trykk **BARCODE** eller tast et tegn. En melding viser som spør om du vil endre strekkoden.
- 3. Trykk **OK**. Teksten til den eksisterende strekkoden vises.
- 4. Endre strekkode-teksten og trykk OK.

# Slette en strekkode

En strekkode legges inn i etiketten som ett tegn.

### For å slette en strekkode

- 1. Plasser markøren på slutten av strekkoden i displayet.
- 2. Trykk 🖛.

## Skjule strekkode-tekst

Du kan velge å skjule visuelt lesbar tekst i strekkoden.

### For å skjule strekkode-tekst

- 1. Trykk SETTINGS.
- 2. Velg Strekkode visuelt lesbar og trykk OK.
- 3. Velg **av.**
- 4. Trykk OK og velg Ferdig (ESC).

# Legge til symboler

Merkemaskinen har et sett med standardsymboler som brukes på etikettene dine. Symbolene deles inn i forskjellige kategorier:

| Elektrisk   | Klammer |
|-------------|---------|
| Stemme/data | Piler   |
| Audio/video | Tall    |
| Advarsel    | Valuta  |
| Tegnsetting |         |

En komplett liste med standardsymboler finnes på side 16.

Noen av de mest brukte symboler kan hentes gjennom talltaster med **SHIFT** pluss tallet. For eksempel, trykk **SHIFT** + **1** for å sette inn en åpen klamme ([). Hvis du overfører egendefinerte symboler fra RHINO Connect™ programmet til merkemaskinen, blir flere brukersymboler tilgjengelig. Se **Bruke RHINO Connect programmet** på side 15 for mer informasjon.

## Sette inn symboler

Symboler som legges til en etikett kan formateres eller slettes som ethvert annet tegn som skrives.

### For å sette inn et symbol

- 1. Trykk SYMBOL.
- 2. Velg Standard om nødvendig.
- 3. Velg en symbolkategori.
- 4. Bruk piltastene til å finne ønsket symbol.
- 5. Trykk **OK** for å sette symbolet på etiketten.

# Sette inn brukersymboler

Egendefinerte symboler som er nedlastet fra RHINO Connect programmet lagres som brukersymboler. Se **Bruke RHINO Connect programmet** på side 15 for mer informasjon.

Du setter inn brukersymboler på samme måte som forhåndsdefinerte symboler, men brukersymboler kan ikke formateres.

### For å sette inn et brukersymbol

- 1. Trykk SYMBOL.
- 2. Velg bruker.
- 3. Bruk piltastene til å finne ønsket symbol.
- 4. Trykk **OK** for å sette symbolet på etiketten.

# Bruke Library tekstsamlingen

Merkemaskinen har et forhåndsdefinert tekstbibliotek. Biblioteket deles inn i forskjellige kategorier:

| Sted  | Stemme/data |
|-------|-------------|
| Audio | Sikkerhet   |
| Video |             |

En tilleggskategori som heter Mitt bibliotek er tilgjengelig, slik at du kan legge til egendefinert tekst på etikettene.

Mitt bibliotek-tekst er ikke inkludert når du velger alt i Library-menyen.

En komplett liste med forhåndsdefinerte tekststrenger finnes på side 17.

# Sette inn Library tekst

Library tekst som er lagt til en etikett kan redigeres, formateres eller slettes, som tekst skrevet med tastene.

### For å legge tekst til en etikett

- 1. Trykk LIBRARY.
- 2. Velg en av kategoriene.
- 3. Trykk den første bokstaven i tekststrengen du vil bruke. Markøren flytter til første tekststreng som begynner på den bokstaven.
- 4. Trykk **OK** for å sette inn teksten på etiketten.

# Legge til tekst i Mitt bibliotek

Du kan laste ned egendefinert tekst fra RHINO Connect programmet, eller tilføye egendefinert tekst til biblioteket, direkte fra Merkemaskinen. Se **Bruke RHINO Connect programmet** på side 15 for mer informasjon.

#### For å legge til egendefinert tekst

- 1. Trykk LIBRARY.
- 2. Bruk piltastene til å velge Mitt bibliotek.
- 3. Velg Legg til ny tekst og trykk OK.
- 4. Legg til teksten og trykk **OK**. Teksten er lagt til Mitt bibliotek.

# Slette tekst i Mitt bibliotek

Du kan slette egendefinert tekst fra Mitt bibliotek.

### For å slette Mitt bibliotek tekst

- 1. Trykk LIBRARY.
- 2. Bruk piltastene til å velge Mitt bibliotek.
- 3. Velg teksten som skal slettes.
- 4. Trykk En bekreftelsesmelding viser.
- 5. Trykk **OK** for å slette teksten.

# Legge til grafikk

Når etiketter overføres til merkemaskinen fra RHINO Connect programmet, lagres bilder separat i merkemaskinen som grafikkfiler. Disse grafikkfilene kan brukes på de fleste etiketter. Hvis en grafikk ikke kan brukes med en bestemt etikett, viser en advarsel i displayet.

Se *RHINO Connect elektronisk hjelp,* for mer informasjon om påføring av grafikk på en etikett.

#### For å legge til grafikk

- 1. Trykk SETTINGS.
- 2. Velg Velg grafikk og trykk OK.

 Velg grafikkfilen du vil bruke og trykk OK. Grafikken viser ikke i displayet, men skrives ut på etiketten.

## Lage en serie etiketter (seriekopiering, serienummerering)

Du kan automatisk lage serier av etiketter med tall eller bokstaver i stigende rekkkefølge. Dette kalles seriekopiering eller serienummerering. Du oppretter et startmønster, stiller inn trinn (heretter kalt inkrementer) og antall for serien.

Du kan seriekopiere ethvert tall eller enhver bokstav, ved å velge inkrement-posisjon, som tallet 2 i 123, eller bokstaven B i ABC. For eksempel, hvis 2 velges i 123 og inkrementtallet er 3, vil etiketter skrives ut som 123, 153, 183.

Bokstaver kan inkrementeres fra A til Z og a til z, og tall fra 1 til 9. Når bokstaven Z eller tallet 9 blir nådd i en seriekopiering, blir en bokstav eller et tall lagt til for å øke inkrementene. For eksempel blir Az inkrementer til Aaa, AZ inkrementer til BA, og A9 inkrementer til A10. Det er tre forskjellige seriekopieringer tilgjengelig: enkel, simultan og avansert.

## Bruke enkel seriekopiering

Enkel seriekopiering oppretter en serie etiketter ved inkrementering av et alfanumerisk tegn i rekken. For eksempel, 101, 102, 103, 104, osv.

#### For å bruke enkel seriekopiering

- 1. Skriv teksten til etiketten.
- 2. Trykk **SERIAL.** En boks vises rundt første tegn på etiketten.
- 3. Bruk piltastene for å flytte markøren til der du vil inkrementere og trykk **OK.**
- 4. Velg hvor mye du vil inkrementere hver etikett og trykk **OK**. Du kan velge inkrementer i trinn opptil 10.
- 5. Velg antall etiketter du vil opprette og trykk **OK**. Du kan opprette opptil 99 etiketter.

En ny etikett legges til i displayet for hver etikett i serien.

For a skrive flere kopier av samme seriekopierte etikett, trykk **# COPIES** (SHIFT + PRINT) og skriv antall kopier av hver etikett som skal skrives ut. Se Skrive ut flere kopier på side 13.

# Bruke simultan seriekopiering

Simultan seriekopiering oppretter en serie etiketter ved å inkrementere to forskjellige alfanumeriske tegn samtidig. A-101, B-102, C-103, osv.

#### For å bruke samtidig seriekopiering

- 1. Skriv teksten til etiketten.
- 2. Trykk ADV.SER. (SHIFT + SERIAL).
- 3. Velg **samtidig** og trykk **OK**. En boks viser rundt tegnet hvor markøren stilles.
- 4. Velg den første tegnstillingen du vil inkrementere og trykk **OK.**
- 5. Velg den andre tegnstillingen du vil inkrementere og trykk **OK.**
- 6. Velg hvor mye du vil inkrementere disse tegnene på hver etikett og trykk **OK.** Du kan velge å inkrementere i trinn opptil 10.
- 7. Velg antall ganger for inkrementering av disse tegnene og trykk **OK.**

En ny etikett legges til i displayet for hver etikett i serien.

## Bruke avansert seriekopiering

Avansert seriekopiering lager en serie etiketter ved valg av to sekvenser i mønsteret som blir inkrementert i rekkefølge.

For eksempel, A-101, A-102, A-103, B-101, B-102, B-103, C-101, C-102, C-103, osv.

#### For å bruke avansert seriekopiering

- 1. Skriv teksten til etiketten.
- 2. Trykk ADV.SER. (SHIFT + SERIAL).
- Velg avansert og trykk OK. En boks viser rundt tegnet hvor markøren stilles.
- 4. Velg første tegnstilling du vil inkrementere og trykk **OK.**
- 5. Velg hvor mye du vil inkrementere denne tegnstillingen og trykk **OK.** Du kan velge å inkrementere i trinn opptil 10.
- 6. Velg antall ganger for inkrementering av denne tegnstillingen og trykk **OK**.
- 7. Gjenta trinn 4 til 6 for andre tegnstilling du vil inkrementere.

En ny etikett legges til i displayet for hver etikett i serien.

# Utskriftsalternativer

Du kan skrive ut flere kopier av samme etikett, sortere kopiene, pause for å kutte av mellom etikettene, føre frem etikett-tapen og justere skriftkontrasten.

## Skrive ut flere kopier

Du kan skrive ut opptil 99 kopier av samme etikett på en gang.

#### For å skrive ut flere kopier

- 1. Trykk **#COPIES** ( SHIFT + PRINT).
- 2. Trykk ▲ pilen for å øke antall kopier som skal skrives ut. Standard er 2 kopier.
- 3. Trykk ▼ pilen for å redusere antall kopier som skal skrives ut (maksimum er 99).
- 4. Trykk **OK** eller **PRINT** for å skrive ut.

Det kan hende du legger merke til en kort pause i utskrift mellom hver etikett hvis det gjelder mer kompliserte formater.

Når utskriving er ferdig tilbakestilles antall utskriftskopier til 2.

## Sortere flere kopier

Ved utskrift av flere kopier av en etikettfil med mer enn en etikett, skrives alle kopier av en etikett ut før neste etikett starter utskriving. Du kan velge at etikettfilen sorteres, slik at en komplett kopi av filen skrives ut, før en ny kopi startes. Følgende eksempel viser tre kopier av en etikettfil med tre etiketter som er skrevet ut normalt og sortert.

#### Normalt

A101 A101 A101 A102 A102 A102 A103 A103 A103

#### Sortert

A101 A102 A103 A101 A102 A103 A101 A102 A103

## For å sortere flere kopier

- 1. Trykk SETTINGS.
- 2. Velg sortere flere kopier og trykk OK.
- 3. Velg **på**.
- 4. Trykk OK og velg Ferdig (ESC).

## Pausestilling mellom etiketter

Merkemaskinen pauser normalt etter utskrift av hver etikett, slik at den kan avklippes. Denne funksjonen kan deaktiveres, for kontinuerlig utskrift av etiketter.

#### For å innstille merkemaskinen på kontinuerlig utskrift

- 1. Trykk SETTINGS.
- 2. Velg pause kutt mlm etiketter og trykk OK.
- 3. Velg **av**.
- 4. Trykk OK og velg Ferdig (ESC).

## Føre frem etikett-tape

Standardmargin for alle etiketter er ca. 10 mm inkrementer. For å legge til mer blank tape ved begynnelsen eller slutten på etiketten, kan du mate tapen i 10 mm.

#### For å føre frem tapen

- 1. Trykk FEED (SHIFT + CUT).
- 2. Trykk **OK** for å føre frem tapen.

## Justere skriftkontrast

Avhengig av etikettmaterialet som velges kan det bli nødvendig å gjøre etikettskriften lysere eller mørkere.

#### For å justere skriftkontrasten

- 1. Trykk SETTINGS.
- 2. Velg Skriftkontrast og trykk OK.
- 3. Bruk piltastene til å justere skriftkontrasten.
- 4. Trykk OK og velg Ferdig (ESC).
- 5. Gjenta etter behov, inntil du er fornøyd med skriftkvaliteten.

# Bruke minnet

Merkemaskinen har en kraftig minnefunksjon som kan lagre etikettfiler til senere gjenkalling. Antall etikettfiler som lagres avhenger av størrelsen på etikettfilene og hvor mye grafikk de inneholder. Jo mer grafikk en fil har, desto mindre minne er tilgjengelig for lagring av etikettfiler.

## Lagre en etikettfil

Du kan lagre etikettfiler til senere bruk. Hvis du lagrer en etikettfil lagres all etikett-tekst og formatering. Et etikettfilnavn kan inneholde opptil 20 alfanumeriske tegn.

#### For å lagre en etikettfil

- 1. Opprett etiketter i etikettfilen din.
- 2. Trykk SAVE.
- 3. Bruk piltastene til å velge ny og trykk OK.

- 4. Gi etikettfilen et navn og trykk OK.
- 5. Trykk **CLR** for å starte en ny etikett.

## Hente en etikettfil fra minne

Etter en etikett lagres i minnet, kan du gjenkalle etiketten til utskrift eller redigering. Henting av en etikett erstatter gjeldende etikett.

#### For å hente en etikett fra minne

- 1. Trykk **RECALL.** Minnesteder vises.
- Bruk piltaster til å flytte minnestedet som har etiketten du ønsker, og trykk OK.
   En melding vises som bekrefter at du vil slette gjeldende etikett-tekst og formatering.
- 3. Trykk **OK**.

## Slette en etikettfil fra minnet

Hvis du ikke trenger en lagret etikett, kan du slette den fra minnet.

### For å slette en etikett fra minnet

- 1. Trykk RECALL. Lagrede etikettfiler vises.
- 2. Bruk piltaster til å flytte til etikettfilen du vil slette.
- 3. Trykk og så 🖛 OK for å slette minnestedet.

# Rengjøre merkemaskinen

Merkemaskinen er designet til å yte langvarig og problemfri tjeneste, samtidig som den krever lite vedlikehold.

Rengjør skriveren fra tid til annen, slik at den fungerer riktig.

### For å rengjøre printhodet

- 1. Ta ut tapekassetten.
- 2. Ta ut rengjøringsredskapet fra innsiden av kassettdøren.
- 3. Tørk forsiktig av printhodet med den myke delen av redskapet.

# **Bruke RHINO Connect programmet**

Merkemaskinen kan brukes som en selvstendig merkemaskin, eller etiketter kan skrives rett ut fra datamaskinen med RHINO Connect programmet. Dette programmet er valgfritt, og leveres ikke sammen med alle skrivere.

RHINO Connect programmet har følgende funksjoner:

- Laste opp eller ned filer, for å kunne skrive ut hvor som helst og når som helst.
- Sette inn egendefinert grafikk, logoer, symboler og industrielle betegnelser.
- Importere data fra ethvert Windows program.
- Lage etiketter med integrert trinnvis wizard.
- Skrive etiketter direkte via RHINO Connect programmet.

Besøk **www.dymo.com** for mer informasjon om kjøp av programmet. I tillegg kan du nedlaste en gratis Windows driver, slik at du kan skrive direkte til RHINO merkemaskinen fra enhver Windows applikasjon.

# Koble til PC

Merkemaskinen din tilkobles datamaskinen via USB-kontakten nederst på skriveren.

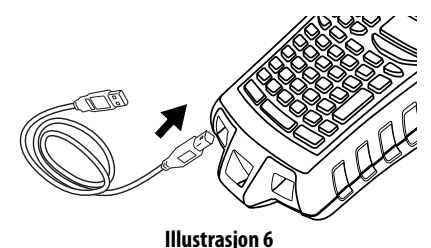

Mens data overføres mellom merkemaskinen og datamaskinen, viser meldingen PC tilkoblet... Ikke frakoble på merkemaskinen, og tastene kan ikke brukes.

Se *RHINO Connect programmets elektroniske hjelp* for fullstendig informasjon om bruk av merkemaskinen, mens datamaskinen er tilkoblet.

# Symboler

Følgende tabeller viser standardsymboler inndelt i kategorier.

### Elektrisk

#### Klammer

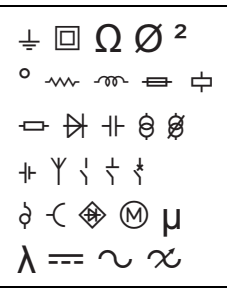

#### Stemme/data

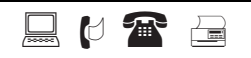

#### Audio/video

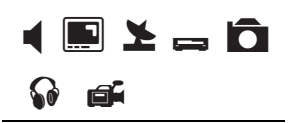

#### Advarsel

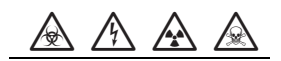

#### Tegnsetting

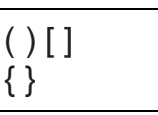

#### Piler

$$\leftarrow \uparrow \rightarrow \downarrow$$

#### Tall

1/2 1/4 3/4

#### Valuta

\$¢£¥€

# Library tekst

Følgende viser lister med bibliotektekst inndelt i kategorier.

| Sted         |               | Audio              |                     |  |
|--------------|---------------|--------------------|---------------------|--|
| BAD          | LAVERE        | ANALOG             | MIDT. BAKHØYT.      |  |
| ВАК          | LEKEROM       | AUDIO              | OPTISK              |  |
| BIBLIOTEK    | LOBBY         | CD                 | SONE                |  |
| BILJARDROM   | LOFT          | DIGITAL            | SUBWOOFER           |  |
| DAGLIGSTUE   | MARKERE       | FONO               | SURROUND            |  |
| DEKK         | MASSASJEBAD   | HØYRE BAK HØYT.    | TAPE                |  |
| EKSTRAROM    | MEDIAROM      | HØYRE FRONT HØYT.  | VENSTRE BAK HØYT.   |  |
| FORAN        | MIDTEN        | HØYRE SIDEHØYT.    | VENSTRE FRONT HØYT. |  |
| GARASJE      | ØVRE          | HØYRE SURR. HØYT.  | VENSTRE SIDE HØYT.  |  |
| GJESTEBAD    | PORT          | HØYRE UTEND. HØYT. | VENSTRE SURR. HØYT. |  |
| GJESTEROM    | SKAP          | HØYT.              | VENSTRE UTE HØYT.   |  |
| GJESTHUS     | SOLROM        | MIDT FRONT HØYT.   | VOLUMKONTROLL       |  |
| GULV SOVEROM |               | Video              |                     |  |
| HAGE         | SPISEROM      |                    | RCR                 |  |
| HOVEDBAD     | STUE          |                    | RE                  |  |
| HOVEDETASJE  | SVØMMEBASSENG |                    | DC 222              |  |
| HOVEDSOVEROM | TERASSE       |                    | KJ-ZJZ<br>CAT       |  |
| HØYRE        | TRIMROM       |                    |                     |  |
| INNE         | UTE           |                    |                     |  |
| INNGANG      | VASKEROM      | FREIVIVISER        |                     |  |
| INNKJØRSEL   | VENSTRE       | HUMI               | TOUCH SKJERM        |  |
| KINO         | VERANDA       | HUIV               | IV                  |  |
| KJELLER      | VERKTØYROM    | IK                 | VCR                 |  |
| KJØKKEN      |               | KOMPONENT          | VESA                |  |
| KLESROM      |               | KOMPOSITT          | VIDEO               |  |
| KONTOR       |               | MONITOR            | VIDEOSPILL          |  |
|              |               |                    |                     |  |

#### Stemme/data

| C0         | MARKERE       |
|------------|---------------|
| DSL        | NETTVERK      |
| DSLAM      | РС            |
| FAKS       | TELEFON       |
| INTERNETT  | TELEFONSYSTEM |
| KABELMODEM | TRÅDLØS       |
| LAN        | USB           |
| LAPTOP     | VoIP          |

## Sikkerhet

| ALARM            | KAMERA         |
|------------------|----------------|
| AV/PÅ            | KANAL          |
| BAKDØR           | KARBONMONOKSID |
| BEVEGELSESSENSOR | KONTAKT        |
| BRANNALARM       | KONTROLLØR     |
| CCTV             | LAV TEMP       |
| CELLE            | LØPERE         |
| DOBBEL TEK.      | PIR            |
| DØR              | PORT           |
| DØR KONTAKT      | RESERVE        |
| FJERN            | SENSOR         |
| GARASJEDØR       | STØTSENSOR     |
| GASS             | STROBE         |
| GLASS BRYTER     | SVØMMEBASSENG  |
| HORN             | TELEFON        |
| HØYT VANN        | VANNSENSOR     |
| INNGANGSDØR      | VARMESENSOR    |
| INNKJØRSEL       | VIFTEBRYTER    |
| JORD             |                |

# Feilsøking

Les gjennom følgende avsnitt for mulige løsninger, hvis merkemaskinen får problemer.

| Problem/feilmelding                                                     | Løsning                                                                                                    |
|-------------------------------------------------------------------------|----------------------------------------------------------------------------------------------------|
| Lavt batteri<br>Tomt batteri                                            | <ul> <li>Tilkoble strømadapteren</li> <li>Lad opp batteripakken. Se Lade opp batteripakken.</li> <li>Sett i nye AA alkaliebatterier som midlertidig strømkilde.<br/>AA batterier er mindre stabile, og skal kun brukes som en<br/>midlertidig løsning.</li> </ul>                                                                   |
| Dårlig utskriftkvalitet                                                 | <ul> <li>Rengjør printhodet. Se <b>Rengjøre merkemaskinen</b>.</li> <li>Juster skriftkontrasten. Se <b>Justere skriftkontrast</b>.</li> </ul>                                                                                                    |
| Tapestopp         motoren er stoppet grunnet tapestopp.                 | <ul> <li>Åpne opp tapekassettbeholderen og trykk utløserknappen<br/>for å ta ut kassetten.</li> <li>Ta ut tapen.</li> <li>Pass på at tapen passerer gjennom føringsstolpene på<br/>tapekassetten. Se Sette i og ta ut tapekassetten.</li> <li>Etter at blokkeringen er fjernet, trykk OK for å nullstille<br/>displayet.</li> </ul> |
| <b>Ujevn eller skrå skrift</b><br>Kassetten er ikke satt inn riktig.    | <ul> <li>Sjekk tapekassett-beholderen for å sikre at kassetten<br/>er satt inn riktig. Se Sette i og ta ut tapekassetten.</li> <li>Pass på at de to spakene i tapebeholderen er låst på<br/>hver side av kassetten som holder kassetten på plass.</li> </ul>                                                                        |
| Kan ikke lukke tapekassett lokket<br>Kassetten er ikke satt inn riktig. | Pass på at ingenting dekker til kassetten og at kassetten er satt inn riktig. Se <b>Sette i og ta ut tapekassetten</b> .                                                                                                    |
| Kan ikke gå tilbake til forrige meny                                    | <ul> <li>Trykk Esc for å gå tilbake til forrige meny.</li> <li>Trykk Clr for å gå tilbake til displayet og slette<br/>alle innstillinger.</li> </ul>                                                                                                    |
| Displayet viser ingenting                                               | <ul> <li>Sjekk at merkemaskinen er skrudd på.</li> <li>Lad batteriet eller plugg inn strømadapteren.</li> <li>Frakoble strømadapteren og batterier og tilkoble<br/>strømtilførselen for å starte merkemaskinen på nytt.</li> </ul>                                                                                                  |
| <b>Slutt på tape</b><br>tapekassetten er tom.                           | Merkemaskinen kan ikke detektere slutten på tapekassetten.<br>Pass på at det er nok tape igjen i kassetten før du starter en<br>stor utskriftsjobb.                                                                                                    |
| Displayteksten er for lys til å kunne lese                              | <ul> <li>Skru på baklyset. Se Bruke baklyset.</li> <li>Juster displaykontrasten. Se Justere displaykontrast.</li> </ul>                                                                                                    |
| <b>For mange linjer</b><br>For mange linjer til denne tapebredden.      | <ul><li>Reduser antall tekstlinjer.</li><li>Sett inn en bredere tapekassett.</li></ul>                                                                                                    |

| Problem/feilmelding                                                                                                    | Løsning                                                                                                    |  |
|----------------------------------------------------------------------------------------------------|----------------------------------------------------------------------------------------------------|--|
| <b>Strekkode ikke tillatt</b><br>Strekkoder kan kun skrives på 19 mm og 24 mm tape.                                                    | <ul><li>Skift tapekassett.</li><li>Bytt tapebredde.</li></ul>                                                                                                    |  |
| <b>Utskrift av selvlaminerende etikett ikke tillatt</b><br>Selvlaminerende etiketter kan kun skrives på 24 mm<br>selvlaminerende tape. | <ul><li>Skift tapekassett.</li><li>Bytt tapebredde.</li></ul>                                                                                                    |  |
| <b>Utskriftfeil</b><br>Tapen er blokkert.                                                                                              | <ul> <li>Åpne tapekassett-lokket og sjekk at tapen ikke er blokkert.</li> <li>Dra ut en liten del tape fra kassetten og pass på at tapen<br/>fritt kan beveges.</li> </ul> |  |
| <b>Ingen respons ved trykk på taster</b><br>En av tastene kan være blokkert.                                                           | <ul> <li>Trykk hver tast for å se hvilken tast som er blokkert.</li> <li>Trykk den blokkerte tasten fast, inntil den går tilbake til<br/>normal stilling.</li> </ul>       |  |

Hvis du fremdeles trenger hjelp, kontakt DYMO kundestøtte i ditt land. En liste med kontaktnumre til hvert land står innvendig på baksiden til denne brukerhåndboken.

#### Sikkkerhetsregler for oppladbar litiumion-batteripakke

Feilhåndtering av et litiumion-batteri kan føre til lekkasje, varme, røyk, eksplosjon eller brann. Dette kan redusere ytelsen eller forårsake funksjonssvikt. Det kan også ødelegge beskyttelsen i batteripakken. Dette kan skade utstyret eller brukere. Følg nøye anvisningene som gis nedenfor.

## Under opplading

### **è**Fare

- Ved opplading av batteriet, bruk egendedikerte ladere og følg anvisninger som gis.
- Ikke koble direkte til et elektrisk strømuttak eller en lader til en sigarettlighter.
- Ikke bruk eller lagre batteriet i nærheten av brann eller i en bil hvor temperaturen kan bli over 60 C.

# **è**Advarsel

• Stans opplading av batteriet, hvis det ikke blir ferdig med opplading innen angitt tidsperiode.

## **è**Forsiktig

- Les denne brukerhåndboken før batteriet opplades.
- Ikke lad batteriet på et sted som genererer statisk elektrisitet.
- Batteriet kan kun lades innen et temperaturområde fra 0 C 45 C.

#### Ved utlading av batteriet ÈFare

- Bruk kun batteriet i utstyr som er angitt.
- Ikke bruk eller lagre batteriet i nærheten av brann eller i en bil hvor temperaturen kan bli over 60 C.

## **è**Forsiktig

- Ikke lad batteriet på et sted som genererer statisk elektrisitet.
- Batteriet kan kun brukes innen et temperaturområde fra -20 C til 60 C.

#### Tilbakemelding om produktlitteratur

Vi etterstreber alltid å utgi produktlitteratur av høy kvalitet. Vi mottar gjerne tilbakemelding om dette. Send oss kommentarer eller forslag du har om brukerhåndboken. Vennligst inkluder følgende opplysninger:

- Produktnavn, versjonnr. og sidenr.
- Kort beskrivelse av innholdet (instruksjoner som er feil eller uklare, områder som trenger nærmere forklaring, osv.) Vi mottar også gjerne forslag om andre emner som du mener burde dekkes i produktlitteraturen.

#### Send epost-meldinger til: documentation@dymo.com

Vennligst husk at denne epost-adressen kun er ment til tilbakemelding om dokumentasjonen. Hvis du har et teknisk spørsmål, vennligst kontakt kundestøtte.

# Kontakt kundestøtte

Følgende tabell viser telefonnumre til DYMO-avdelinger for salg og kundestøtte. Du kan også kontakte DYMO via <u>www.dymo.com</u>.

| Land                           | Telefonstøtte      | Faks støtte    |
|--------------------------------|--------------------|----------------|
| Australia                      | 1800/ 633 868      | 1800/ 817 558  |
| België/Belgique                | 02/713 38 08       | +31/20/5819380 |
| Canada                         | (800) 263-6105     |                |
| Ceská Republika                | 02/619 12 720      | 02/619 12 730  |
| Danmark                        | 35 25 65 08        | +31/20/5819380 |
| Deutschland                    | 069/ 66 56 85 29   | +31/20/5819380 |
| España                         | 91/662 31 49       | +31/20/5819380 |
| France                         | 01/69 32 49 32     | +31/20/5819380 |
| Hong Kong                      | 02 2527 1928       |                |
| Hungaria                       | 1 424 6600         | 1 424 6601     |
| Internationala                 | +32 (0) 205040566  |                |
| Ireland                        | 01 411 89 34       |                |
| Italia                         | 02/45 28 13 08     | +31/20/5819380 |
| Mexico                         | 5368 2066          |                |
| Nederland                      | 020/581 93 86      | 020/ 581 93 80 |
| New Zealand                    | 0800 803 966       | 0800 737 212   |
| Norge                          | 22 97 17 10        | +31/20/5819380 |
| Österreich                     | 01/ 599 14 20 12   | 02/627-400-160 |
| Polska                         | 022/349 15 02      | +31/20/5819380 |
| Portugal                       | 21 120 61 64       |                |
| Schweiz/Suisse/Svizzera/Svizra | 044 342 04 66      | +31/20/5819380 |
| Slovakia                       | 02/619 12 720      | 02/619 12 730  |
| Suomi                          | 09 229 07 04       | +31/20/5819380 |
| Sverige                        | 08/ 632 00 57      | +31/20/5819380 |
| Türkiye                        | 212/ 286 26 30 PBX | 212/ 286 26 28 |
| United Kingdom                 | 020/ 7341 55 29    | +31/20/5819380 |
| United States                  | (203) 588-2500     |                |

a.Bruk det internasjonale nummeret, hvis ingen bestemt nummer er angitt for ditt land.

Dette produktet er CE merket i samsvar med EMC direktivet og direktivet om lavspenning og er designet til å etterkomme følgende internasjonale standarder: US FCC klasse B kompatibelhet

Sikkerhet - EN 60950, IEC 950, UL 1950

EMC kompatibelhet EN 61000 3-2/3; EN 61000 4-2/3/4/5/6/8/11; ENV 50204;

EU Immunhet - EN 55024 & vedlegg A1, A2 elektromagnetisk kompatibelhet (EMC) - informasjonsteknologi, immunhetskarakteristikker Emittering – EN 61000-6-3: Elektromagnetisk kompatibelhet (EMC) – Del 6: Generelle standarder – Del 3: Emisjonsstandard for boliger, kommersielleog lettindustrielle områder.

RoHS 2002/95/EC

© 2010 Sanford, L.P. Alle rettigheter forbeholdes. 11/10

Ingen del av dette dokumentet må reproduseres eller overføres på noe vis eller oversettes til et annet språk, uten forutgående skriftlig tillatelse fra Sanford, L.P. RHINO og RHINO Connect er varemerker eller registrerte varemerker for Sanford, L.P. Alle andre varemerker tilhører sine respektive eiere.